## 🗣 sketchbook

click here to watch.

## Barcode Scan Marking

This function allows you to transfer scanned data from the barcode reader and mark text.

- 1) Connect the barcode reader to a PC with sketchbook Duo installed.
- 2) Create a text field and send the data to MB3 controller by clicking the "Start" icon.
- 3) Go to "Barcode Scan Marking" on the menu bar.
- 4) In "Field No," select a text field number that has been created beforehand.
- 5) In "Scan Digits," choose the correct number of digits contained in the barcode that will be scanned to perform marking accurately. If there is no need to specify the number of digits, select "No setting."
- 6) While making sure that the cursor is placed within the text field, start the scanning process using the barcode reader.
- The characters to be marked will be automatically transferred to the text field and start the marking process.

## Tip: Clear marked data off each marking.

Check this box if you want to clear the marking data each time. If unchecked, the last barcode read data will be repeatedly marked.

## Contact

Please contact our distributor if you have an inquiry for operation and malfunction.

Manufacturer information:

Company : TOCHO MARKING SYSTEMS, Inc.

Address: 87-378 Yachimata-Ro, Yachimata, Chiba, Japan 289-1144

Tel:+81-43-308-4301

URL : http://www.tokyo-chokoku.co.jp